### THE CHINESE UNIVERSITY OF HONG KONG

### **Carbon Offsetting Encouragement Policy**

### Step-by-step Guide to Purchasing Carbon Offsets from Airlines

#### **Examples:**

- A. All Nippon Airways ANA Carbon Offset Program (Partnered with Blue dot Green)
- B. <u>British Airways CO<sub>2</sub>LLABORATE</u> (Partnered with CHOOOSE)
- C. Cathay Pacific Fly Greener

#### Example A. All Nippon Airways – ANA Carbon Offset Program

1. Enter your flight details in the <u>online emission calculator</u> offered by the airline.

Offset your flight emissions!

| Via:             |                               | Travellers* |           |
|------------------|-------------------------------|-------------|-----------|
|                  | Enter an airport name or code |             |           |
| Flight Class* Ec | conomy Class 🗸                |             | Coloriate |

2. Your carbon emission result will be shown.

#### Your flight summary

| Flight: HKG - Hong Kong Intl - Hong Kong - Hong Kong to NRT - Narita Intl - Tokyo - Japan via , economy, 1 | 0.92 t |
|----------------------------------------------------------------------------------------------------|--------|
| Total:                                                                                                    | 0.92 t |
| Back                                                                                                    | Offset |

3. Click 'Offset' and select a project you would like to support.

Support international projects and sustainable development worldwide:

OFFSET TOTAL 0.92 t

| ۲ | Forestry Project of<br>managed in accordar<br>prefecture. This proje<br>which certifies the Ja<br>benefits forest manage<br>Mount Fuji. | <b>Yamanashi</b> - The vast forest spreading at the foot of Mount Fuji is<br>ice to the FSC (Forest Stewardship Council) by the Yamanashi<br>ct is registered under the Japanese Offset Credit Scheme (J-VER),<br>panese emission reductions. The profit from the sale of credits<br>gement and contributes to the conservation of the landscape of<br>4167 JPY / tonne offset |        |
|---|----------------------------------------------------------------------------------------------------|----------------------------------------------------------------------------------------------------|--------|
| 0 | The Katingan Menta<br>carbon finance can c<br>an average 7.5 millio<br>2,000,000 cars off the<br>carbon revenues to e                   | ya Project - The Katingan Mentaya Project is living proof that<br>ombat climate change. The largest program of its kind, it generates<br>n triple gold certified carbon credits annually; equivalent to taking<br>orad each year. In partnership with local communities, we utilise<br>nsure natural forest restoration and protection, through activities                     | det «  |
|   | Back                                                                                                    |                                                                                                    | Offset |

4. Fill out your personal details and click 'To Payment' to purchase the carbon offsets.

| Your billing data | OFFSET TOTAL                  |
|-------------------|-------------------------------|
|                   | 0.92 t                        |
|                   | JPY 3,834                     |
|                   | Forestry Project of Yamanashi |
|                   |                               |
| Name*             |                               |
| Company           |                               |
| company           |                               |
| Email*            |                               |
|                   |                               |
| Back              | To Payment                    |

## Example B. British Airways – CO<sub>2</sub>LLABORATE

1. Enter your flight details in the <u>online emission calculator</u> offered by the airline.

|   | Enter your travel details:                   | ⊚ From - To ∨ |
|---|----------------------------------------------|---------------|
| 8 | From<br>Search airports                      |               |
| • | ⊕ Add stop                                   |               |
|   | To<br>Search airports                        |               |
|   | Class Passenger(s)<br>Economy ~ 1            |               |
| ļ | Round trip                                   |               |
|   | Calculate $\rightarrow$                      |               |
|   |                                              |               |
|   | Learn more about the projects you'll support | >             |

2. Click 'Calculate'. Your carbon emission result will be shown.

| 🕄 Flights                                                                                                    |                                                                                                 |                                                         | 다 0 년                                 | cart 🛛 🗭 English · GBP      |
|----------------------------------------------------------------------------------------------------|-------------------------------------------------------------------------------------------------|---------------------------------------------------------|---------------------------------------|-----------------------------|
| From To<br>HKG → JFK<br>Economy class, 1 passe                                                                                | engers round trip                                                                               | Act on up to 15% of your carbon foot climate solutions. | print by supporting a                 | a curated portfolio of      |
| Flight distance<br>Total estimated<br>emissions                                                                               | 25940 km<br>1.66 t CO₂e                                                                         | Your contribution: SAF & 15%                            | carbon removals                       |                             |
| ∿ Edit flight details                                                                                                    |                                                                                                 | 0%                                                      |                                       |                             |
|                                                                                                    |                                                                                                 |                                                         |                                       |                             |
|                                                                                                    |                                                                                                 |                                                         |                                       |                             |
| Why support SAF and<br>Your contribution will                                                                                 | carbon removals?<br>replace fossil fuel                                                         | Ø Learn more about the projects you'll suppo            | ort                                   | >                           |
| with SAF – helping to<br>CO2 from entering the<br>flying. You will also fur<br>that are removing CO2<br>cycle or from the atm | prevent new fossil<br>e atmosphere when<br>nd climate projects<br>2 from the carbon<br>osphere. | Total estimated emissions<br>Total price                | 1.66 t CO <sub>2</sub> e<br>GBP 15.20 | Go to payment → Add to cart |

3. Fill out your personal details and click 'Confirm Payment' to purchase the carbon offsets.

| <ul> <li>✓ From Hong Kong (HKG)</li> <li>△ To New York (JFK)</li> </ul> | 249.02 kg CO₂e 🗸 | First name<br>First name           | Last name<br>Last name                       |
|-------------------------------------------------------------------------|------------------|------------------------------------|----------------------------------------------|
| dd more:                                                                | Flight           | Country<br>Select                  | <ul> <li>✓ E-mail</li> <li>E-mail</li> </ul> |
|                                                                         |                  | Card number<br>1234 1234 1234 1234 |                                              |
|                                                                         |                  | Expiry date<br>MM/YY               | CVV/CVC<br>123/1234                          |
|                                                                         |                  | By confirming payment y            | ou agree to our Terms & Conditions.          |
|                                                                         |                  |                                    | CDD 45 20                                    |

# Example C. Cathay Pacific – Fly Greener

1. Enter your flight details in the <u>online emission calculator</u> offered by the airline.

| Calculate your carbon emissions       |            |                       |                        |                       |            |
|---------------------------------------|------------|-----------------------|------------------------|-----------------------|------------|
| Return One way                        |            | Vour total            | CO2 emissions          | Equivalent cash       | Asia Miles |
| Leaving from                          |            |                       |                        |                       |            |
| Going to                              |            | To get started, pleas | e add a flight and cal | culate your carbon er | missions.  |
| NO. OF PASSENGER(S)<br>1 Passenger(s) | ASS<br>IY  |                       |                        |                       |            |
| Reset                                 | Add flight |                       |                        |                       |            |

2. Your carbon emission result will be calculated and shown in a table. Select a preferred payment method (i.e., credit card in Hong Kong dollars or Asia Miles) to purchase the carbon offsets.

| Calculate your carbon emissions  Return One way Leaving from |            | Calculation resu                                                | Calculation results                                       |                                             |                      |                                          |  |
|--------------------------------------------------------------|------------|-----------------------------------------------------------------|-----------------------------------------------------------|---------------------------------------------|----------------------|------------------------------------------|--|
|                                                              |            | Your total                                                      | CO2 emissions<br>2.24 tonnes                              | Equivalent cash<br>HKD <b>142.17</b>        | Asia Miles<br>A 3505 |                                          |  |
| Going to                                                     |            | HKG → JFK<br>Return, 1 Passenger(s)<br>Economy                  | 2.24 tonnes                                               | HKD 142.17                                  | ∧ 3505               | Remove                                   |  |
| NO. OF PASSENGER(S)<br>1 Passenger(s) CABIN CLASS<br>Economy | ~          |                                                                 |                                                           |                                             |                      |                                          |  |
| Reset                                                        | Add flight | Offset your cart<br>Contributions can be<br>Choose your contrib | Don emissions<br>made via credit card (Ho<br>ution method | ong Kong dollars), e-paym<br>nyment methods | ient methods or Asi  | a Miles redemption.<br>HKD <b>142.17</b> |  |
|                                                              |            | Redeem Asia Mile                                                | 15                                                        |                                             |                      | ∧ 3505                                   |  |
|                                                              |            | I agree to the ten<br>Pacific.                                  | ms and conditions 문 as                                    | sociated with the Fly Gre                   | ener carbon offset p | programme of Cathay                      |  |
|                                                              |            |                                                                 |                                                           |                                             |                      | Contribute now                           |  |